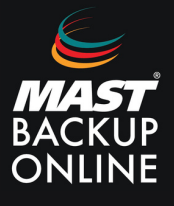

Si el software MBO no se abre y las copias de seguridad dan un error similar a este:

[2023/10/25 17:48:00][info] [CloudBacko.OutputStream] Could not reserve enough space for 2097152KB object heap

## ¿A qué se debe?

Nuestro software reserva por defecto 2 GB (2048 MB) para la ejecución de las copias. El equipo puede no disponer de esta cantidad de memoria, ya sea por falta de memoria física o porque esté consumiendo memoria en otros procesos.

En estos casos, recomendamos seguir estos pasos para modificar la memoria de Java:

Para configurar la memoria de Java, será necesario modificar la configuración de dos archivos: "config.ini" y "RunCB.bat".

**1. Ir** a la carpeta de MBO MANAGER: "**C:\Archivos de programa\MBO Manager**" y **abrir** como administrador el archivo "**config.ini**"

**2. Modificar** el valor de la línea: **"app.system.ui.vm.opt.xmx=2048" .** Donde aparecerán dos opciones: Aumentar o disminuir la RAM (según las especificaciónes del equipo).

- Aumentar (máxima recomendada 8192): "app.system.ui.vm.opt.xmx=4096"
- Disminuir (máxima recomendada 1024): "app.system.ui.vm.opt.xmx=1024"

| 🗐 config.ini: Bloc de notas — 🗆                                |                                                     |                                                                              |                                                      |                                                                             |                         |                   | $\times$ |   |
|----------------------------------------------------------------|-----------------------------------------------------|------------------------------------------------------------------------------|------------------------------------------------------|-----------------------------------------------------------------------------|-------------------------|-------------------|----------|---|
| Archivo                                                        | Edición                                             | Formato                                                                      | Ver                                                  | Ayuda                                                                       |                         |                   |          |   |
| app.sys<br>app.sys<br>app.sys<br>app.sys<br>app.sys<br>app.sys | stem.co<br>stem.co<br>stem.pr<br>stem.ui<br>stem.ui | mmon.for<br>nf.lang<br>nf.vm.op<br>oduct.na<br>.backup<br>.vm.opt<br>.vm.opt | rmat<br>uage<br>pt.m<br>ame=<br>setl<br>.xms<br>.xmx | .datetime.ho<br>=en<br>axdirectmemo<br>obm<br>ist.order=na<br>=128<br>=2048 | ourind<br>orysiz<br>ame | ay=true<br>e=1024 | •        | ~ |
|                                                                |                                                     |                                                                              |                                                      |                                                                             |                         |                   |          | Y |
| Línea 8, c                                                     | olumna 1                                            | 100%                                                                         | 6 V                                                  | Windows (CRLF)                                                              | UTF                     | -8                |          |   |

**3. Continuar** en: "**C:\Archivos de programa\MBO Manager\bin**" y **abrir** como administrador el archivo "**RunCB.bat**"

**4. Modificar** el valor de la línea: **"JAVA\_OPTS=-Xms128m –Xmx2048m –XX..."** y continuar con la mismas opciones anteriores: Aumentar o disminuir la RAM (según las especificaciónes del equipo).

- Aumentar (máxima recomendada 8192): "app.system.ui.vm.opt.xmx=4096"
- Disminuir (máxima recomendada 1024): "app.system.ui.vm.opt.xmx=1024"

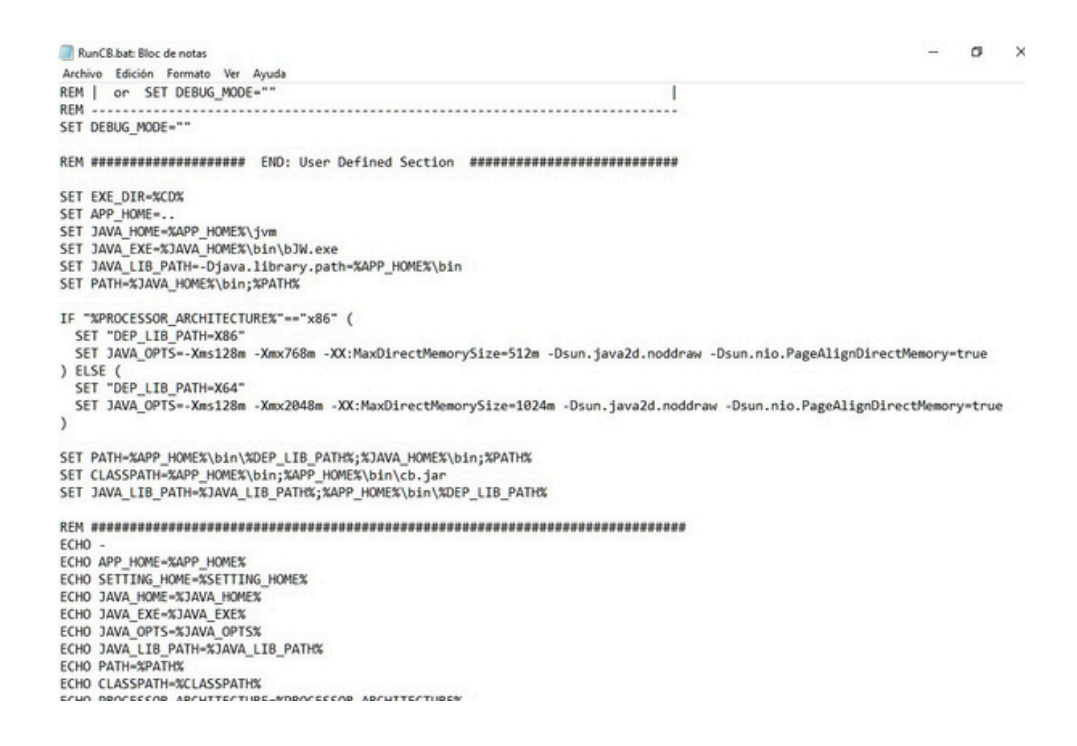

- Cerrar el programa MBO y reiniciar el servicio.
- 6. Buscar el servicio "MAST Backup Online Manager Services" y pulsar sobre Detener e Iniciar.

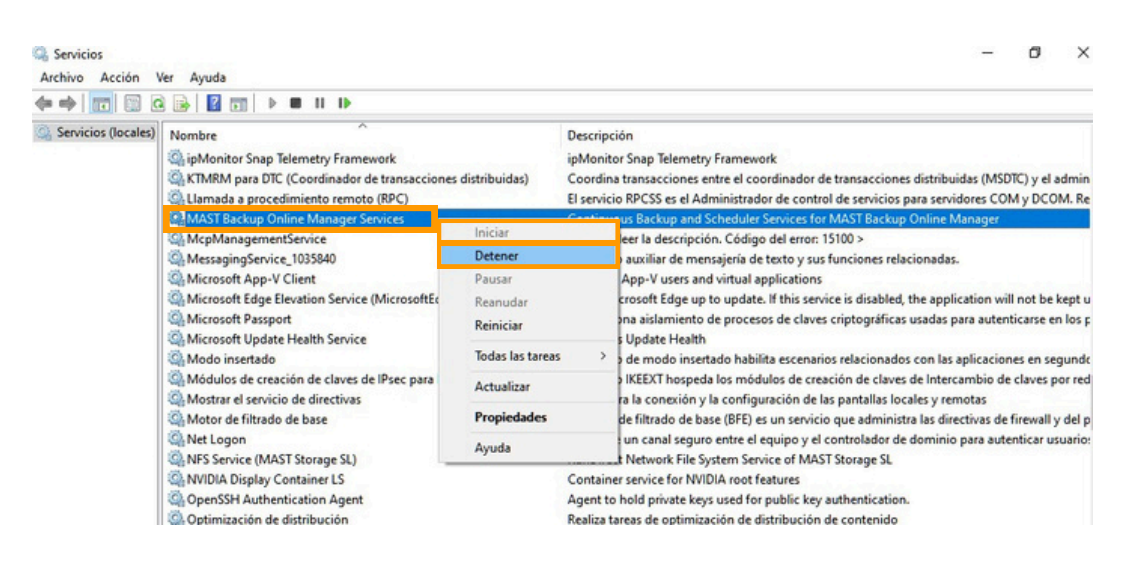